### PACIFIC SOFT<sup>®</sup> FACTURACIÓN DE TICKETS WEB MANUAL DEL SERVICIO DE WINDOWS.

Bienvenido a la Guía de instalación y operación del servicio de Windows<sup>®</sup> para la facturación tickets web.

#### CONTENIDO

| 1. FUNDAMENTOS.           | 2 |
|---------------------------|---|
| Instalación del Servicio. | 3 |
| 2. CONFIGURACIÓN          | 5 |

## 1. Fundamentos.

FTW (Facturación de Tickets Web, es la página donde cualquier usuario que tiene un ticket generado por cualquier punto de venta de Pacific Soft<sup>®</sup>, puede acceder a generar su factura fiscal (CFDI).

Este servicio permite mantener conciliados las notas de venta y facturas entre la base de datos local y la de la nube, para así evitar doble facturación o cancelación.

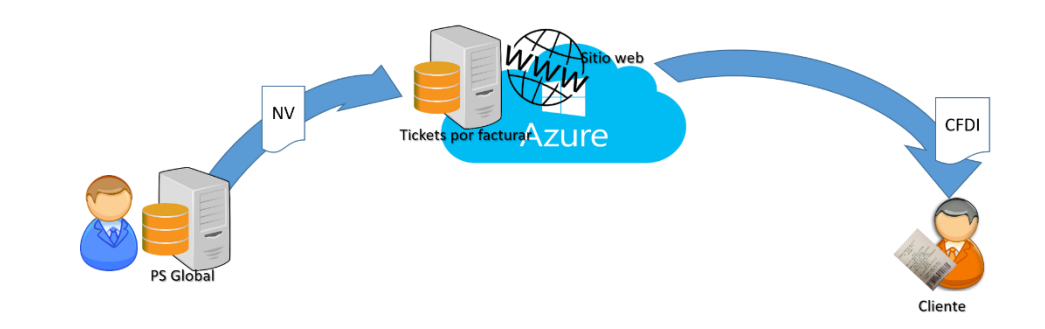

#### Instalación del Servicio.

- 1. Accede a las descargas de Productos en el portal de Pacific Soft<sup>®</sup> (pacificsoft.com.mx), y descarga el producto "Facturación de Tickets Web. Servicio". Se descarga el archivo PSFTWSetup.zip.
- 2. Descomprime el archivo en una carpeta temporal del equipo donde se va a instalar.

| Portapapeles                                      | Organizar               | Carpeca<br>Nuevo | A         | orir | Seleccion          | har     |
|---------------------------------------------------|-------------------------|------------------|-----------|------|--------------------|---------|
| ← → × ↑ 📙 « Disco local (                         | C:) > temp > PSFTWSetup | ~                | ō         | P    | Buscar en PSFTWSet | tup     |
| All ^ Nomb                                        | re ^                    | Fecha de n       | nodificad | ión  | Тіро               | Tamaño  |
| 📙 LM 👘 PS                                         | FTWSetup                | 26/11/2019       | 09:28 a.  | m.   | Paquete de Windo   | 4,674 8 |
| Pacific Soft Glob 👸 set                           | up                      | 26/11/2019       | 09:27 a.  | m.   | Aplicación         | 425 k   |
| <ul> <li>OneDrive</li> <li>Este equipo</li> </ul> |                         |                  |           |      |                    |         |
| Apple iPhone                                      |                         |                  |           |      |                    |         |

3. Crea la conexión ODBC a la base de datos agregando un DSN de Sistema.

**NOTA:** Normalmente el Punto de Venta utiliza DSN de usuario para este servicio, asegúrate de tener también la de Sistema.

4. Ejecuta como administrador el archivo Setup.

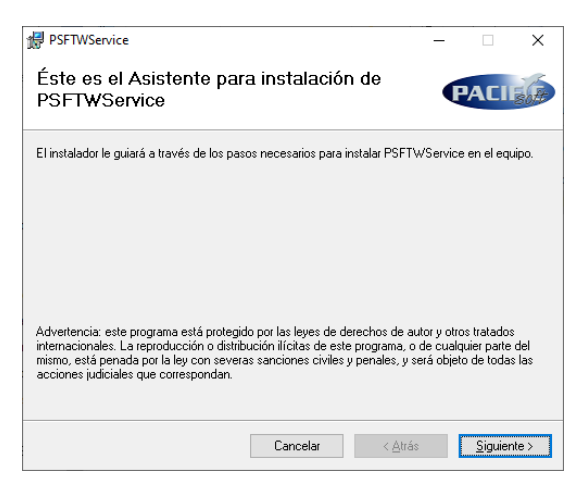

- a. Presiona el botón "Siguiente".
- b. Selecciona la carpeta de instalación. Recomendamos crear una carpeta para el servicio, que quede fuera de "Archivos de Programa".

| PSFTWService                                                                                        | -        |                    | ×       |
|----------------------------------------------------------------------------------------------------|----------|--------------------|---------|
| Seleccionar carpeta de instalación                                                                  |          | PACI               | Isoft   |
| El instalador instalará PSFTWService en la siguiente carpeta.                                       |          |                    |         |
| Para instalarlo en esta carpeta haga clic en "Siguiente". Para instalarlo en<br>clic en "Examinar". | una carj | peta distini       | ta haga |
| <u>C</u> arpeta:                                                                                    |          |                    |         |
| C:\Pacific Soft FTW\PSFTWService\                                                                   |          | <u>E</u> xaminar.  |         |
|                                                                                                    | Esp      | acio en <u>d</u> i | sco     |
| Instalar PSFTWService sólo para este usuario o para todos los usuarios                              | de este  | equipo:            |         |
| Para todos los usuarios                                                                             |          |                    |         |
| 🔿 Sól <u>o</u> para este usuario                                                                    |          |                    |         |
| Cancelar < <u>A</u> trás                                                                            | :        | <u>S</u> iguier    | nte >   |

- c. Presiona el botón titulado "Siguiente".
- d. Confirma la instalación presionando de nuevo el botón "Siguiente" y espera a que finalice.

| PSFTWService                       |                          |                   | -     |         | ×    |
|------------------------------------|--------------------------|-------------------|-------|---------|------|
| Instalación completac              | la                       |                   | F     | ACI     | soft |
| PSFTWService se ha instalado corre | ectamente.               |                   |       |         |      |
| Haga clic en "Cerrar" para salir.  |                          |                   |       |         |      |
|                                    |                          |                   |       |         |      |
|                                    |                          |                   |       |         |      |
|                                    |                          |                   |       |         |      |
|                                    |                          |                   |       |         |      |
|                                    |                          |                   |       |         |      |
| Utilice Windows Update para compre | obar cualquier actualiza | ción importante d | e.NET | Framewo | ork. |
|                                    |                          |                   |       |         |      |
|                                    |                          |                   |       |         |      |

e. Presiona el botón titulado "Cerrar".

# 2. Configuración.

Para configurar el servicio hay una consola que permite ingresar los datos requeridos, así como ponerlo en ejecución o detenerlo.

**NOTA:** Asegúrate de que en el Punto de Venta ya está activado y configurado el uso del servicio para la facturación de tickets web.

1. Desde la carpeta de instalación del servicio, ejecuta como administrador el archivo *PSFTWConfig*.

| ATOS DEL PORTAL DE SERVICIOS ELECTRÓNICOS<br>Isuario: | CONFIGURACI                                                                          | ÓN BASE DATOS<br>MSSql                                                                                     |          |
|-------------------------------------------------------|--------------------------------------------------------------------------------------|----------------------------------------------------------------------------------------------------|----------|
|                                                       | DSN:                                                                                 | 20171101                                                                                                   |          |
| ATOS DE FACTURACIÓN WEB                               | Usuario:                                                                             | root                                                                                                    | Datas da |
| lso de FTW:                                           | Password:                                                                            | ******                                                                                                    | Datos de |
| finutos (time):                                       | Base de Datos                                                                        | 20171101                                                                                                   | conexión |
| TW URL:                                               | Puerto:                                                                              | 3306                                                                                                    |          |
| esglosar IEPS:                                        | Servidor:                                                                            | localhost                                                                                                  |          |
| STATUS DEL SERVICIO PSFTWSERVICE :<br>(estatus)       | Error de cones<br>Debe definir y<br>conexión a la l<br>servicio de Fa<br>adecuadamen | ción con la BD.<br>guardar la información de<br>Base de Datos para que el<br>cturación Web funcione<br>te. | Grabar   |

- 2. Ingresa los datos de conexión a la base de datos.
- 3. Presiona el botón para grabar la configuración.
- 4. Cierra la aplicación de configuración del servicio.
- 5. Ejecuta de nuevo la aplicación como administrador.
- 6. Si los datos de corrección, se mostrarán los datos de la configuración de FTW (Facturación de Tickets Web) que tiene en el Punto de Venta, y no debe de mostrarse ningún mensaje de error en la parte inferior derecha.

| Datos de configuración<br>de FTW en el Punto de<br>Venta. | DATOS DEL PORTAL DE SERVICIOS ELECTRÓNICOS           Usuario:         FORTINO           DATOS DE FACTURACIÓN WEB           Uso de FTW:         Activo           Minutos (time):         En linea.           FTW URL:         https://psbroker.mx/FacturarTicket           Desglosar IEPS:         Si | CONFIGURACIÓN BASE DATOS<br>© MySOL © MSSql.<br>DSN: 20171101fortino<br>Usuario: ale<br>Password: •<br>Base de Datos 20171101fortino<br>Puerto: 3306<br>Servidor: localhost |
|-----------------------------------------------------------|----------------------------------------------------------------------------------------------------|----------------------------------------------------------------------------------------------------|
|                                                           | ESTATUS DEL SERVICIO PSFTWSERVICE :  Detenido  Eiecutar  Detener                                                                                                    | Reiniciar No hay mensaje de e                                                                                                    |

Derechos reservados de Pacific Soft, S.A. de C.V.

• Si se muestra un error de autenticación "catching\_sha2\_password" como el siguiente,

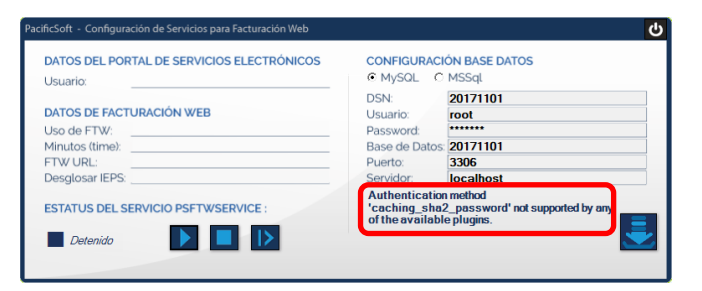

agrega un nuevo usuario de base de datos con tipo de autenticación STANDARD, y usa este en el DSN de sistema.

| Navigator                               | tblcatarticulos ti                | blfacturasenc t               | olconceptos tblempresa                                                                                                    | tblcodarticuloextra tblversid                                                                                                    | on tblcatarticulos Administration - Users and Privil    |
|-----------------------------------------|-----------------------------------|-------------------------------|----------------------------------------------------------------------------------------------------|----------------------------------------------------------------------------------------------------|---------------------------------------------------------|
| VANAGEMENT ** Server Status             |                                   | tance MySQL80<br>and Privileg | es                                                                                                    |                                                                                                    |                                                         |
| Client Connections Users and Privileges | User Accounts                     |                               | Details for account al                                                                                                    | @%                                                                                                    |                                                         |
| Status and System Variables             | User                              | From Host                     | Login Account Limits                                                                                                    | Administrative Roles Schema Privile                                                                                                    | eges                                                    |
| 🛓 Data Export                           | ale                               | %                             |                                                                                                    |                                                                                                    | You may create multiple accounts with the same name     |
| 📥 Data Import/Restore                   | mysql.infoschema<br>mysol.session | localhost<br>localhost        | Login Name                                                                                                    | : ale                                                                                                    | to connect from different hosts.                        |
| NSTANCE 🕄                               | mysql.sys                         | localhost                     |                                                                                                    | 6                                                                                                    | For the standard parsward and/or best based authenticat |
| Startup / Shutdown                      | piso                              | %<br>localhost                | Authentication Type                                                                                                    | : Standard                                                                                                    | select 'Standard'.                                      |
| A Server Logs                           | servicio                          | %                             |                                                                                                    |                                                                                                    |                                                         |
| 🎤 Options File                          |                                   |                               | Limit to Hosts Matching                                                                                                    | : %                                                                                                    | % and _ wildcards may be used                           |
| PERFORMANCE                             |                                   |                               | Password                                                                                                    | :                                                                                                    | Type a password to reset it.                            |
| Dashboard                               |                                   |                               |                                                                                                    | Consider using a password with a                                                                                                    | 8 or more characters with                               |
| Performance Reports                     |                                   |                               | Canfer Dans                                                                                                    |                                                                                                    | Enter president in the section                          |
| © • Performance schema setup            |                                   |                               | Commensassword                                                                                                    |                                                                                                    | Enter password again to commit.                         |
| Administration Schemas                  |                                   |                               |                                                                                                    | Expire Password                                                                                                    |                                                         |
| Information                             |                                   |                               |                                                                                                    |                                                                                                    |                                                         |
| No object selected                      |                                   |                               |                                                                                                    |                                                                                                    |                                                         |
|                                         |                                   |                               |                                                                                                    |                                                                                                    |                                                         |
|                                         |                                   |                               |                                                                                                    |                                                                                                    |                                                         |
|                                         |                                   |                               |                                                                                                    |                                                                                                    |                                                         |
|                                         |                                   |                               |                                                                                                    |                                                                                                    |                                                         |
|                                         |                                   |                               | MySQL Connector/OE                                                                                                    | BC Data Source Configuration                                                                                                    | ×                                                       |
|                                         |                                   |                               | MySQL Connector/OE                                                                                                    | BC Data Source Configuration                                                                                                    | ×                                                       |
|                                         |                                   |                               | MySQL Connector/OD                                                                                                    | BC Data Source Configuration                                                                                                    | ×                                                       |
|                                         |                                   |                               | MySQL Connector/OI<br>MusQL<br>Connector/OI                                                                                                    | BC Data Source Configuration                                                                                                    | ×                                                       |
|                                         |                                   |                               | MySQL Connector/OD<br>Connector/OD<br>Connector/OD                                                                                                    | BC Data Source Configuration DBC                                                                                                    | ×                                                       |
|                                         |                                   |                               | MySEL Connector/OI<br>MySEL<br>Connector/OI<br>connector/Paran<br>Data Source Ban                                                                                                    | BC Data Source Configuration BC Mors et Blandouccup                                                                                                    | ×                                                       |
|                                         |                                   |                               | MySGL Connector/OD<br>Music<br>Connector/OD<br>Connector/OD<br>Data Source San<br>Desta Source San                                                                                                    | BC Data Source Configuration DBC Ners e Substitution Data Data Data Data Data Data Data Dat                                                                                                    | ×                                                       |
|                                         |                                   |                               | MySCL Connector/OI<br>MySCL<br>Connector/OI<br>connector/OI<br>Descripto<br>@ TO/IP Ben                                                                                                    | BC Data Source Configuration BC Arrs E E E E E E E E E E E E E E E E E E                                                                                                    | ×                                                       |
|                                         |                                   |                               | MySEL Connector/OI<br>MySEL<br>Connector/OI<br>- connector Para<br>Data Soura Bar<br>Departe<br>@ Toryth Sen<br>Named By                                                                                                    | BC Data Source Configuration  BC  Inter  Inter Inter Inter In                                                                                                    | ×                                                       |
|                                         |                                   |                               | MyGCL Connector/OI<br>MyGCL<br>Connector/OI<br>corrector/or<br>cass Source San<br>Deprese<br>ToryPr Sen<br>On Name By<br>Un                                                                                                    | EC Dets Source Configuration<br>DBC<br>for 1<br>Fe Statistication<br>Fe Statistication<br>Fe Statis | ×                                                       |
|                                         |                                   |                               | MySGL Convector/OC<br>Mursch<br>Connector/OL<br>Connector/OL<br>Otas Sorra<br>Deta Sorra<br>Deta Sorra<br>Det | BC Dets Source Configuration BC ent an an an an an an an an an an an an an                                                                                                    |                                                         |

- 7. Pon en marcha el servicio presionando el botón **Ejecutar**.
- 8. Deja corriendo el servicio y cierra la aplicación.
- Si la ejecución del servicio fue correcta; se creará una carpeta en la ubicación C:\Temp\PSFTWService\ para guardar diariamente archivos Log con información detallada de las notas de venta que se procesen durante la ejecución del servicio de Windows. Estos archivos se borrarán cuando tengan 6 meses de antigüedad para evitar saturar el servidor.

- En caso de que se apague el servidor, la ejecución del servicio se reanudará automáticamente al encenderse o reiniciarse el servidor, si la configuración con la base de datos fue realizada correctamente.
- Puedes ejecutar esta aplicación para cambiar datos de conexión, para ver los parámetros del Punto de Venta, o para asegurar que el servicio está en ejecución.
- Si el servicio se queda "Iniciando", revisa que el DNS del sistema que estás usando, esté en el ODBC de 32 bits.